# 关注方式:扫描二维码,体验小程序

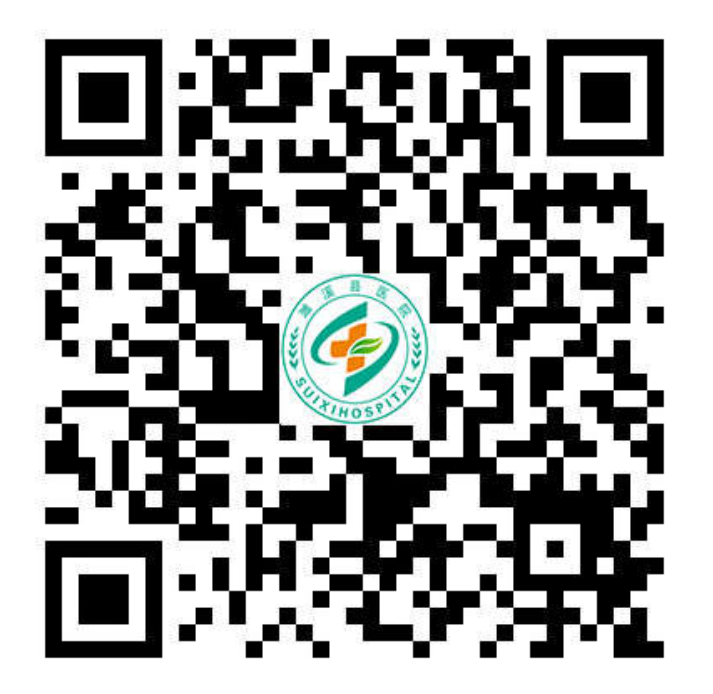

微信扫一扫上方二维码,关注"安徽省濉溪县医院"公众号 点击菜单栏"医疗服务"

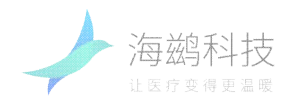

主界面菜单

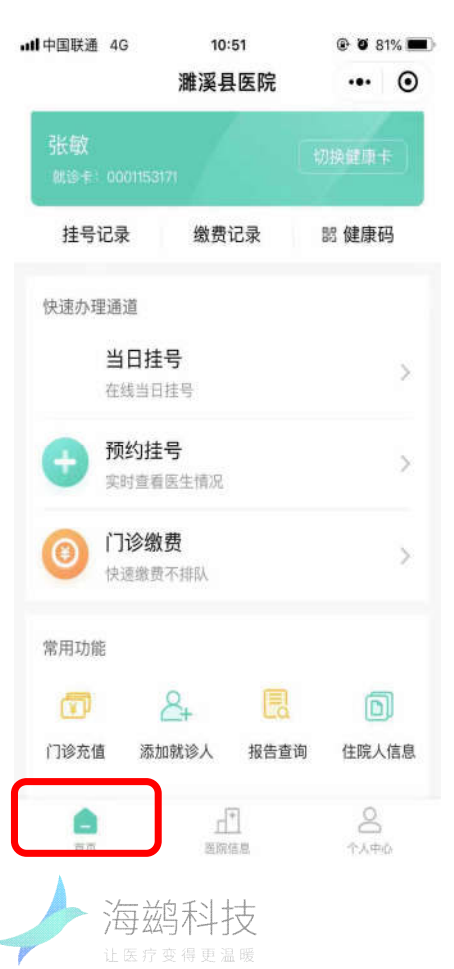

| 健                     | 康卡1张>       |      |
|-----------------------|-------------|------|
| 安徽省卫生保师               |             | 电子健康 |
| <b>张敏</b><br>3408**** | *******0655 |      |
| 🔒 挂号记载                | <b></b>     |      |
| ① 门诊缴]                | 费记录         |      |
| □□ 住院缴费               | 费记录         |      |
| 💼 门诊充住                | 直记录         |      |
|                       |             |      |

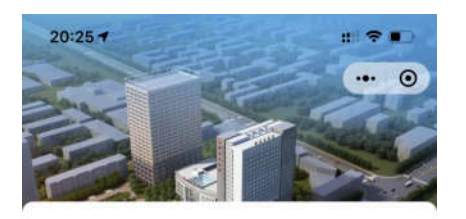

濉溪县医院 二級甲等

6091078

安徽省淮北市濉溪县溪河路114号

**功能清单**② ② ① ②
科室介绍 医生介绍 医院动态 科室分布

**医院介绍** 查看详情 > 安徽省濉溪县医院前身为濉溪县政府门诊所,始建于 1950年,历经几十年风雨洗礼,已发展成为一所设施 设备齐全、技术力量雄厚,集医疗、教学、科研、康 复、急救于一体的二级甲等综合性医院,同时,我院 也是安徽医科大学、蚌埠医学院、淮北职业技术学 院、淮北卫校等医学院校的教学医院。2018年8月29 日三级综合医院设置已被批准,濉溪县医院全面启动 创建三级甲等综合医院工作。

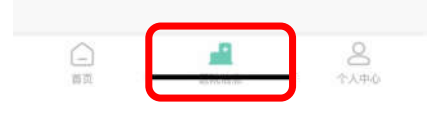

## 首页:

添加就诊人、当日挂号、预 约挂号、门诊缴费、报告查 询、就诊卡充值、住院缴费、 住院日清单 个人中心: 挂号记录、门诊缴费记录、 住院缴费记录、就诊卡充值 记录、我的收藏 医院信息:

医院介绍、科室介绍等

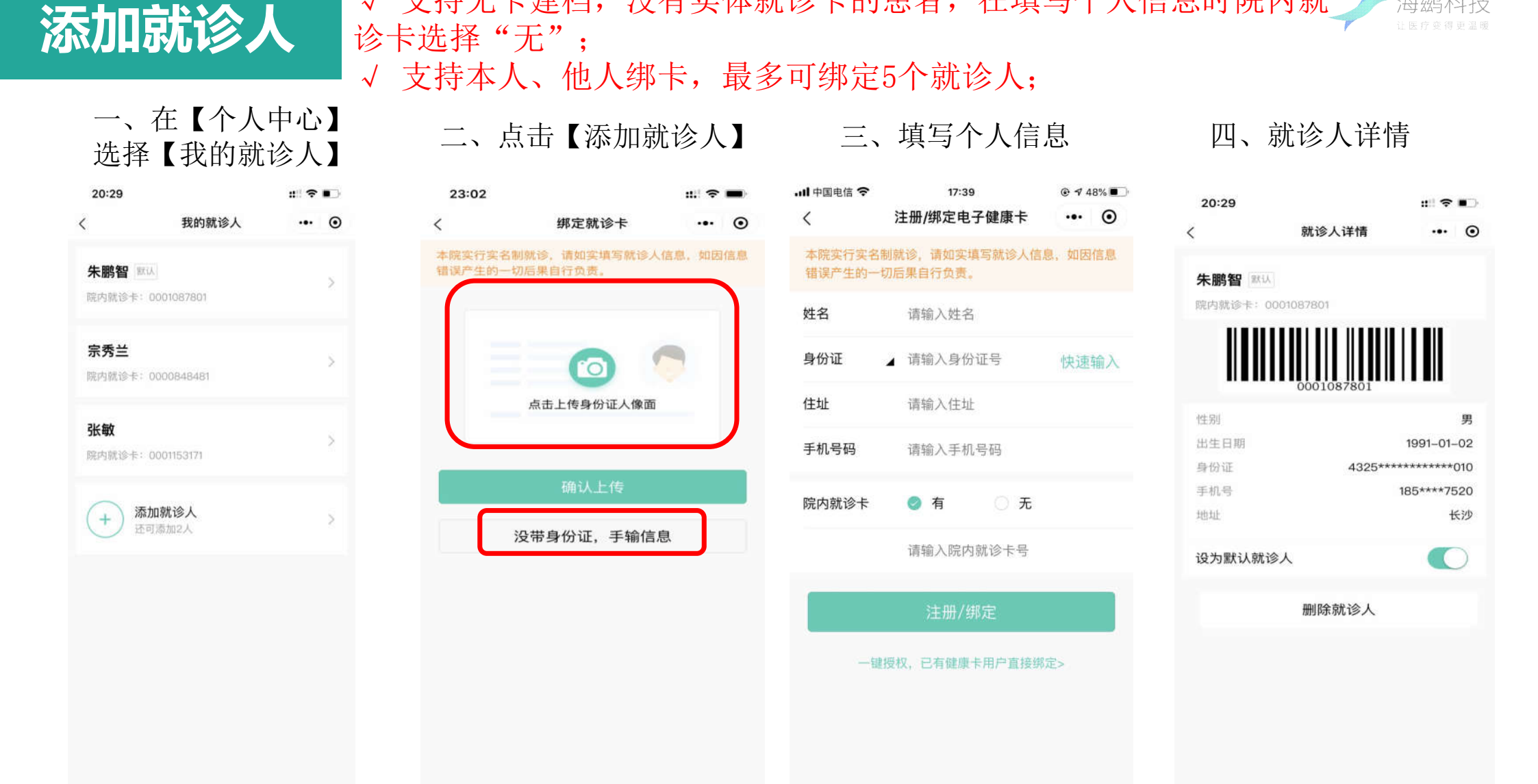

√ 支持无卡建档,没有实体就诊卡的患者,在填写个人信息时院内就\_\_\_\_

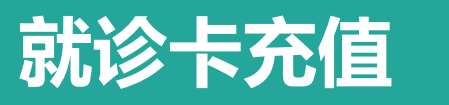

### √ 注意支付流水号

及金额

一、在【首页】 选择【就诊卡充值】

| all中国联通              | 4G                   | 10:E<br>濉溪县        | in<br>医院 | @ 0 81<br>  | % <b>=</b> ><br>© |
|----------------------|----------------------|--------------------|----------|-------------|-------------------|
| 张敏<br><sup>前读于</sup> | 0001153171           | Å                  | (        | 切换健康主       |                   |
| 挂号记                  | 己录                   | 缴费订                | 录        | 認 健康码       | 1                 |
| 快速办理                 | 通道                   |                    |          |             |                   |
|                      | <b>当日挂号</b><br>在线当日挂 | 号                  |          |             | >                 |
| Ð                    | <b>预约挂号</b><br>实时查看医 | ·<br>生情况           |          |             | >                 |
| 0                    | <b>门诊缴费</b><br>快速撤费不 | <b>}</b><br>排队     |          |             | >                 |
| 常用功能                 | 5                    |                    |          |             |                   |
| <b>一</b><br>门诊充值     | 2<br>1 清加第           | +<br>t诊人           | 民        | 自民人         | )<br>言息           |
| <b>自</b><br>第页       |                      | <u>」</u> (*<br>医院体 | ]<br>.B. | 8<br>10.490 |                   |

| <                          | 就诊卡充值   | @        |
|----------------------------|---------|----------|
| <b>朱鹏智</b><br>就诊卡: 0001087 | 801     | 切掛號诊人    |
| 选择充值金额                     |         | 余韻:¥ 0.0 |
| ¥ 100                      | ¥ 200   | ¥ 500    |
| ¥ 1000                     | 请输入整数金制 | 01       |
| -                          | 充值      |          |
|                            |         |          |

二、选择充值对象

### 三、微信支付

| 10:35 |         | :::! 4G 🔳  |
|-------|---------|------------|
| <     | 收银台     | ••• •      |
|       | 支付金額(元) |            |
|       | 1.00    |            |
| 费用类型  |         | 就诊卡充值      |
| 就诊人   |         | 朱鹏智        |
| 就诊卡号  |         | 0001087801 |
|       | 微信支付    |            |

## 四、充值成功详情

海鹚和

| 10:36      |               | ::!! 4G 🛋)     |
|------------|---------------|----------------|
| < L@       |               | ••• •          |
| 😔 充值成功     |               |                |
| 您的就诊卡充值成功。 |               |                |
| 支付详情       |               | ^              |
| 交易金额       |               | ¥ 1.00         |
| 医院名称       |               | 濉溪县医院          |
| 就诊人        |               | 朱鹏智            |
| 就诊卡号       |               | 0001087801     |
| 医院单号       | 20            | 190826377979   |
| 平台单号       | 1908260       | 229400000001   |
| 支付流水号 420  | 0000400201908 | 266325446470   |
| 支付时间       | 2019-0        | 08-26 10:36:05 |

# 当日挂号

√ 支持当日挂号和预约挂号

一、在【首页】选择【当日挂 二、选择就诊科室 号】

| ull中国联通 4G       | 10:                                               | 51      | @ Ø 8            | 1% 🔳 |
|------------------|---------------------------------------------------|---------|------------------|------|
|                  | 濉溪县                                               | 医院      | •••              | •    |
| 张敏<br>就诊卡: 00011 |                                                   |         | り换健康!            |      |
| 挂号记录             | 缴费订                                               | 己录      | 討 健康研            | 3    |
| 他速办理通道           |                                                   |         |                  | _    |
| <b>当日</b><br>在线当 | <b>挂号</b><br>旧挂号                                  |         |                  | >    |
| 预约:<br>实时当       | <b>挂号</b><br>看医生情况                                |         |                  | >    |
| ⑦ 门诊<br>快速骤      | <b>激费</b><br>一一一一一一一一一一一一一一一一一一一一一一一一一一一一一一一一一一一一 |         |                  | >    |
| 常用功能             |                                                   |         |                  |      |
| T                | 2+                                                | •       | 0                | D    |
| 门诊充值             | 靈加就诊人                                             | 报告查询    | 住院人              | 信息   |
| <b>е</b>         |                                                   | ]<br>im | 0<br>1<br>1<br>1 | 6    |

| 10:36    |      | <b></b> 4G |
|----------|------|------------|
| <        | 科室列表 | ••• •      |
| Q.搜索科室、团 | š生   |            |
| 历史记录     |      | ~          |
| 普通号      |      |            |
| 老干部门诊    |      | >          |
| 发热门诊     |      | >          |
| 儿童保健门诊   |      | >          |
| 内分泌科门诊   |      | >          |
| 呼吸内科门诊   |      | >          |
| 心内科门诊    |      | >          |
| 感染性疾病科门诊 | \$   | >          |
| 肠道门诊     |      | >          |
| 结核病门诊    |      | >          |
| 神经内科门诊   |      | >          |
| 肿瘤内科门诊   |      | >          |
| 血液科门诊    |      | >          |
| 消化内科门诊   |      | >          |
| 肾脏内科门诊 • |      | >          |

三、选择专家号或普通 号

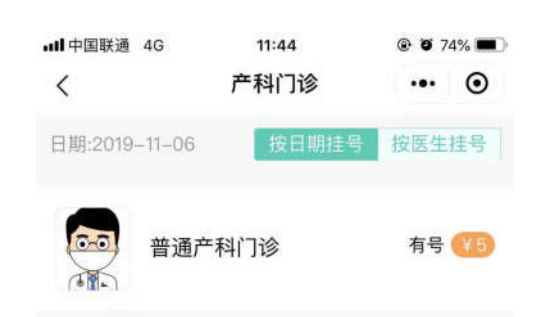

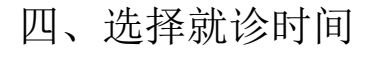

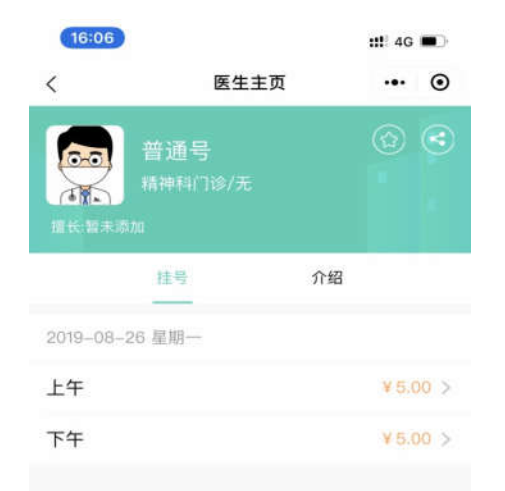

### √ 当日挂号需在线支付费用,号源保留时间15分钟,超时系统自动取消

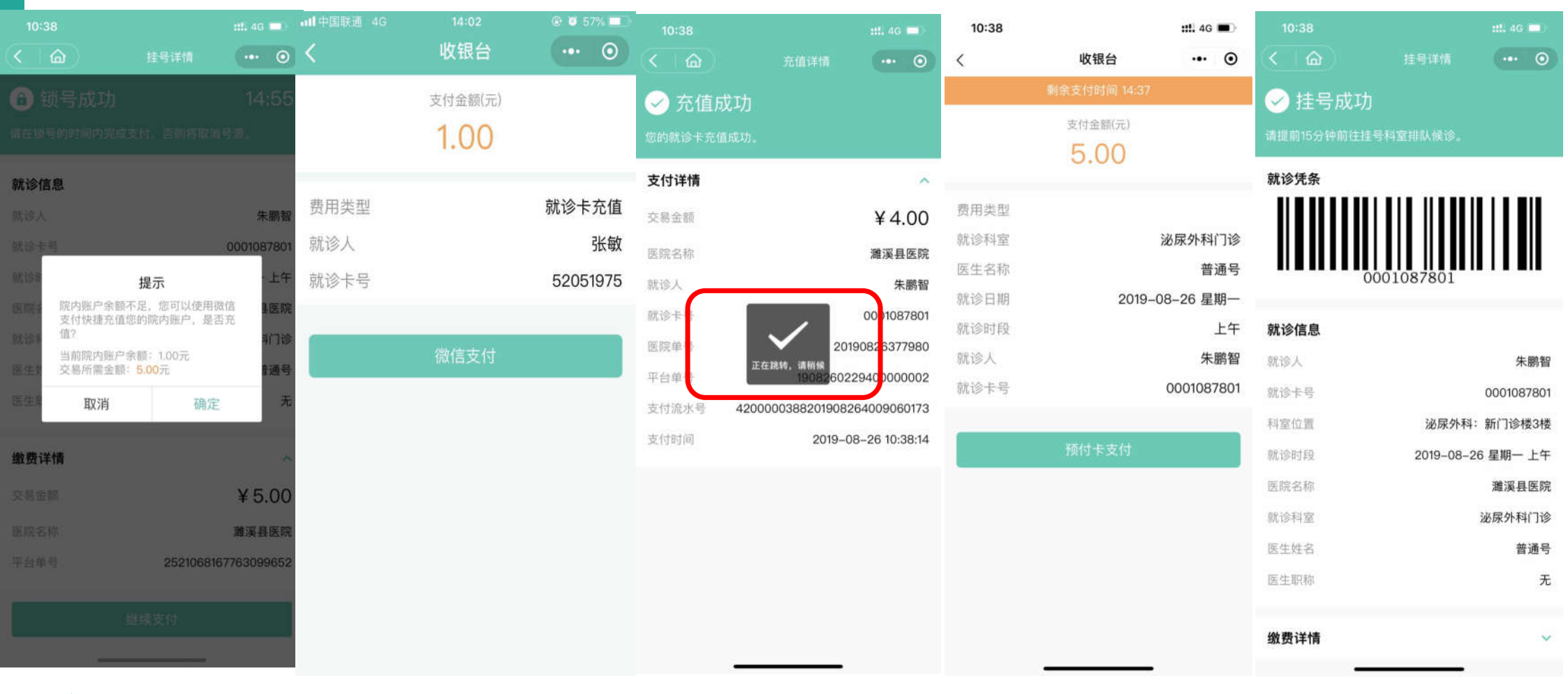

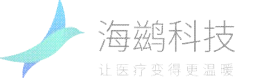

当日挂号

# 预约挂号

√ 支持当日挂号和预约挂号

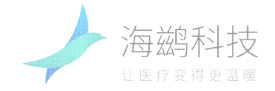

### 一、在【首页】选择【预约挂 二、选择就诊科室 三、选择对应就诊日期 号】

| ull中国联通 4G      | 10:5                   | 1    | @ 0 81       | 1% 🔳 |
|-----------------|------------------------|------|--------------|------|
|                 | 濉溪县[                   | 医院   | •••          | Θ    |
| 张敏<br>献读卡: 0001 | 153171                 | ( t  | 换健康+         | Ð    |
| 挂号记录            | 缴费记                    | 录 [  | 罰 健康码        | 3    |
| 快速办理通道          |                        |      |              |      |
| <b>当日</b><br>在线 | ] <b>挂号</b><br>当日挂号    |      |              | >    |
| <b>计</b> 预约 实时  | ]] <b>挂号</b><br>查看医生情况 |      |              | >    |
| ① 门道<br>快速      | <b>》缴费</b><br>缴费不排队    |      |              | >    |
| 常用功能            |                        |      |              |      |
|                 | 2+                     |      |              | 0    |
| 门诊充值            | 添加就诊人                  | 报告查询 | 住院人          | 信息   |
| <b>二</b><br>百页  |                        | R.   | 0<br>7.4.4.0 | X    |

| 10:36   |      | <b>:!!!</b> 4G |   |
|---------|------|----------------|---|
| <       | 科室列表 |                | 0 |
| Q 搜索科室  | 、医生  |                |   |
| 历史记录    |      |                | ~ |
| 普通号     |      |                |   |
| 老干部门诊   |      |                | > |
| 发热门诊    |      |                | > |
| 儿童保健门诊  |      |                | > |
| 内分泌科门诊  |      |                | > |
| 呼吸内科门诊  |      |                | > |
| 心内科门诊   |      |                | > |
| 感染性疾病科问 | 门诊   |                | > |
| 肠道门诊    |      |                | > |
| 结核病门诊   |      |                | > |
| 神经内科门诊  |      |                | > |
| 肿瘤内科门诊  |      |                | > |
| 血液科门诊   |      |                | > |
| 消化内科门诊  |      |                | > |
| 肾脏内科门诊  | -    |                | > |

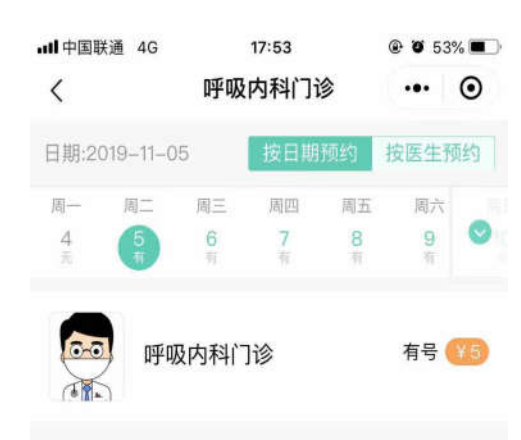

### 四、选择就诊时间

| 16:06   |              |      | <b>::!</b> ! 40 |      |
|---------|--------------|------|-----------------|------|
| <       | 12           | 医生主页 |                 | ۲    |
|         | 普通号<br>精神科门诊 |      |                 | •    |
|         | 挂号           | 1    | 介绍              |      |
| 2019-08 | 26 星期一       |      |                 |      |
| 上午      |              |      | ¥ 5             | 00 > |
| 下午      |              |      | ¥ 5.            | < 00 |

### √ 预约挂号时不需要支付费用,在就诊当日到医院自助机付费取号后到诊室排队就诊; 预约挂号

预约挂号成功详情页

### 预约挂号可在就诊当日前一天24点前在线取消预约

| ■中国联通 4G 18:00                            | 🐵 🕲 52% 🛄 ) | all中国联通 4G |            | 🐵 🙋 52% 🛄 🖹 | •••• 中国联通 4G | 18:00              | @ 🖉 52% 💷 ·    | ■■■中国联通 4G | 18:00                                |        |
|-------------------------------------------|-------------|------------|------------|-------------|--------------|--------------------|----------------|------------|--------------------------------------|--------|
| < < < < < < < < < < < < < < < < < < <     | ··· • •     | < (a)      |            | ··· • •     | (< 一 命 )     |                    | ••• •          | (< ) 습     | 挂号详情                                 |        |
| ✓ 预约挂号成功<br>预约挂号成功,请在预约当天提前15<br>号科室排队候诊。 | 分钟前往医院挂     |            | 0001153171 |             |              | 0001153171         |                | 预约挂号已取消, 女 | <b>取消成功</b><br>1需就诊请重新挂 <sup>。</sup> | 号。     |
| 就诊凭条                                      |             | 就诊信息       |            |             | 就诊信息         |                    |                | 就诊信自       | _                                    |        |
|                                           |             | 就诊人        |            | 张敏          | 就论人          |                    | 214敏           |            |                                      |        |
|                                           |             | 就诊卡号       |            | 0001153171  | 荕            | 70% 8 % 48 ~       | 71             | 沉1多人       |                                      |        |
| 0001153171                                |             | 科室位置       | 心血管内科      | : 新门诊楼二楼    | Ŧ            | <b>拟</b> 用 亏 源 提 示 | **             | 就诊卡号       |                                      | 000    |
|                                           |             | 就诊时段       | 2019-11-   | 05 星期二 上午   | 取消后您将        | 长去本号源, 是           | と 一            | 科室位置       | 心血管内科                                | : 新门ì  |
| 就诊信息                                      |             | 医院名称       |            | 濉溪县医院       | 1991         | JU)月?              | +              | 就诊时段       | 2019-11-                             | 05 星期  |
| 就诊人                                       | 张敏          | 动诊科察       |            | 心内科门诊       | 医中国的         | /06                | 況              | 医院名称       |                                      | 濉      |
| 就诊卡号                                      | 0001153171  | 灰牛地名       |            | (Amate)))   | 開定取/用        | 1朱目                | <sup>百亏源</sup> | 就诊科室       |                                      | 心下     |
| 科室位置 心血管内科                                | 4: 新门诊楼二楼   | 医生姓名       |            | 医普专家门诊      | 医生神系         |                    | 侯晋专家门诊         | 医生姓名       |                                      | 侯晋司    |
| 就诊时段 2019–11                              | –05 星期二 上午  | 医生职称       |            | 副主任医师       | 医生职称         |                    | 副主任医师          |            |                                      |        |
| 医院名称                                      | 濉溪县医院       |            |            |             |              |                    |                | 达生职物       |                                      | 田リゴ    |
| 就诊科室                                      | 心内科门诊       | 始建学時       |            |             | 缴费详情         |                    | $\sim$         |            |                                      |        |
| <b>库</b> 灶桩夕                              | 侯亚去宠门诊      |            |            |             |              |                    |                | 缴费详情       |                                      |        |
|                                           |             |            | 取消挂号       |             |              | 取消挂号               |                | 医院名称       |                                      | 濉溟     |
|                                           |             |            |            |             |              |                    |                | 平台单号       | 2625427                              | 420559 |

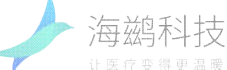

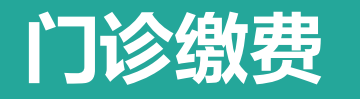

### 一、在【首页】 选择【门诊缴费】

| uti中国联通 4G        | 10:51              | @ 🛛 81% 🔳        |
|-------------------|--------------------|------------------|
|                   | 濉溪县医院              | ••• •            |
| 张敏<br>新读卡 0001153 |                    | 切换健康卡            |
| 挂号记录              | 缴费记录               | 器 健康码            |
| 快速办理通道            |                    |                  |
| 当日担在线当时           | <b>挂号</b><br>日挂号   | >                |
| 预约括<br>实时查报       | <b>挂号</b><br>昏医生情况 | >                |
| ⑦ 门诊螺             | <b>放费</b><br>贾不排队  | ž                |
| 常用功能              |                    |                  |
| Ø                 | &                  | 0                |
| 门诊充值 添            | 加就诊人 报告查           | £询 住院人信息         |
| 自前现               | 」<br>(第)<br>(年)    | <u>م</u><br>مەرب |

### 二、选择就诊人及缴 费项目

| 10:54 🕇                    |            | ::::  4G 🔳 |
|----------------------------|------------|------------|
| <                          | 待缴费列表      | ••• •      |
| ③ 暂时不支持器<br>台直接办理手续。       | 医保卡看病,持有医住 | 呆卡的用户请到前   |
| 朱鹏智                        |            | 切换就修入      |
| 就诊卡: 000108                | 7801       |            |
| 门诊西药房<br>20190826 10       | :54:15     | ¥ 15.43    |
| 门诊西药房<br>2019-08-26 10     | :54:15     | ¥ 2.59     |
| 门诊西药房<br>2019-08-26 10     | :54:15     | ¥ 2.12     |
| <b>检验科</b><br>20190826 10  | :54:15     | ¥ 60.00    |
| <b>放射科</b><br>2019-0826 10 | :54:15     | ¥ 80.00    |
|                            |            |            |
| 总额:¥160.14                 |            | 去缴费        |

### 三、点击【去缴费】

| 10:55 |         | :::: 4G 📼  |
|-------|---------|------------|
| <     | 收银台     | ••• •      |
|       | 支付金额(元) |            |
|       | 160.14  |            |
| 费用类型  |         | 门诊缴费       |
| 就诊人   |         | 朱鵬智        |
| 就诊卡号  |         | 0001087801 |

#### 预付卡支付

### 四、就诊卡余额不足, 先充值

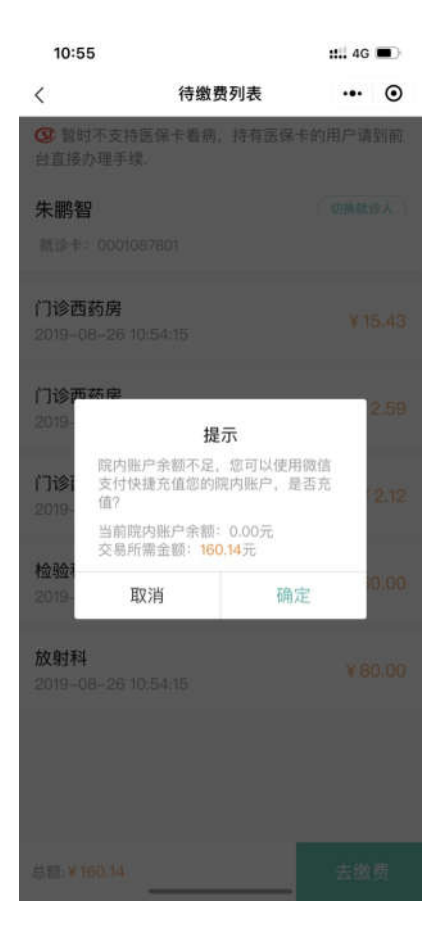

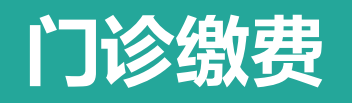

### 门诊缴费完成后可以查看处方明细

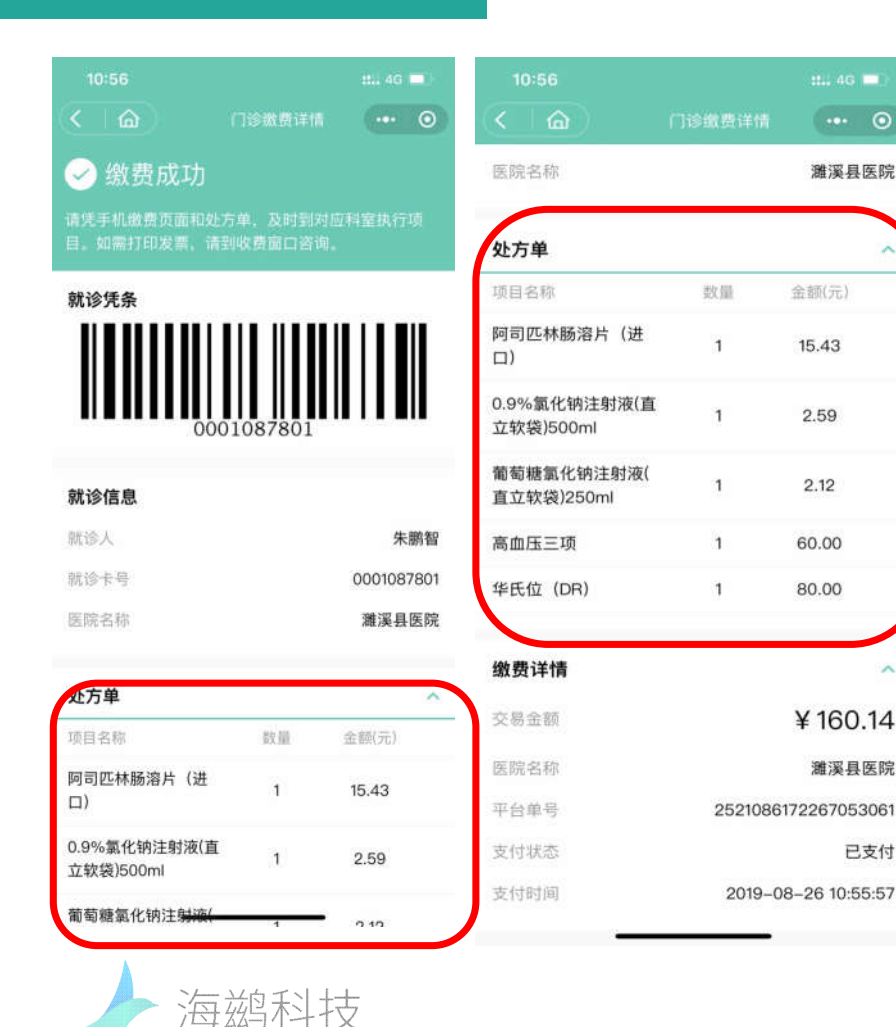

# 只需携带就诊卡到药房报到排队 进行取药和执行检验项目即可

© 2017 HAICI COPYRIGHT

# 报告查询

### √ 支持检查、检验报告查询,线上报告保留时间为3年

### √ 提供文字版的报告情况

#### 一、在【首页】 选择【报告查询】 •••• 中国联通 4G 10:51 @ 🖉 81% 🔳 濉溪县医院 ... 0 挂号记录 缴费记录 認 健康码 快速办理通道 当日挂号 在线当日挂号 预约挂号 实时查看医生情况 门诊缴费 0 快速激费不排队 常用功能 8+ D T 添加就诊人 报告查询 院人信息 门诊充值 8 d† 8

医院信息

个人中心

首页

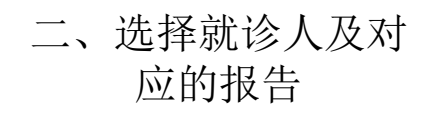

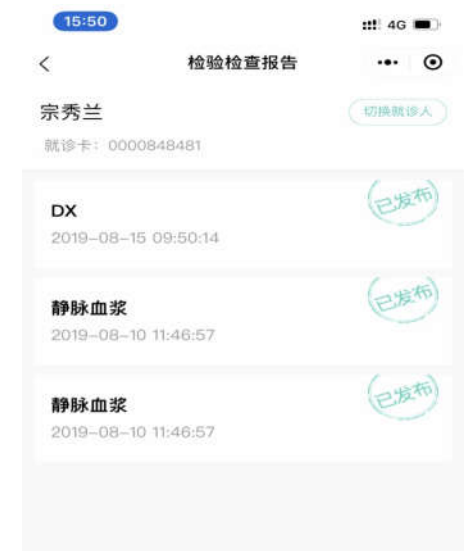

### 三、查看报告详情

| 15:51                                        |                         |                         | ::!! 4G 🔳 🤆 | 15:51                         |                                |                          | <b>::!</b> ! 4G   | •       |
|----------------------------------------------|-------------------------|-------------------------|-------------|-------------------------------|--------------------------------|--------------------------|-------------------|---------|
| <                                            | 检验报                     | 告                       | ••• •       | <                             | ł                              | 检查报告                     |                   | •       |
|                                              | 静脉血                     | 1浆                      |             |                               |                                | DX                       |                   |         |
| 就诊人: 宗秀兰<br>性别: 女<br>开方科室:血液净<br>报告时间: 2019- | 开<br>化中心<br>08-10 11:46 | 方医生: 王 <b>(</b><br>8:57 | <b>愛芹</b>   | 就诊人:<br>性别:<br>开方科室:<br>报告时间: | 宗秀兰<br>女<br>0604<br>2019-08-1! | 开方医生:<br>5 09:50:14      | 李明志               |         |
| 检查项目                                         | 结果                      | 单位                      | 参考值         | 检查部位                          |                                |                          |                   |         |
| 乙肝表面抗原                                       | 0.10                    | IU/ml                   | ≤0.4        | 检查所见                          |                                |                          |                   |         |
| 丙肝抗体                                         | 阴性<br>(_)               |                         | 阴性          | 右股骨粗障<br>续;骨折蝇<br>端轻度上移       | 间见一斜行<br> 内收成角。<br> ;双髋关节      | 透亮线影,相)<br>附近见不规则<br>在位。 | 应区骨质不适<br>骨块游离; ; | 生<br>武折 |
| 梅毒螺旋体特<br>异性抗体                               | 阴性<br>(–)               |                         | 阴性          | <b>诊断意见</b><br>右股骨粗隆          | 间骨折、随                          | 访。                       |                   |         |
| 人免疫缺陷病<br>毒抗体                                | 阴性<br>(_)               |                         | 阴性          | 检查方法                          |                                |                          |                   |         |
|                                              |                         |                         |             |                               |                                |                          |                   |         |
|                                              |                         |                         |             |                               |                                |                          |                   |         |

# 住院服务

### √ 支持线上住院缴费、住院人信息查询

√ 初次使用需要绑定住院患者信息

### 一、在【首页】 选择【住院服务】

| ull中国联通 | 4G        | 11:               | 30   | @ <b>0</b> 7 | 7% 🛲 |
|---------|-----------|-------------------|------|--------------|------|
|         |           | 濉溪县               | 医院   |              | •    |
|         |           | (148) <b>#</b> (8 |      |              | •    |
| 快速办理    | l通道       |                   |      |              |      |
|         | 当日挂       | 号                 |      |              |      |
|         | 在线当日      | 挂号                |      |              | 10   |
| -       | 预约挂       | 号                 |      |              |      |
| •       | 实时查看      | 医生情况              |      |              | 1    |
| 0       | 门诊缴       | 费                 |      |              |      |
|         | 快速截费      | 1不排队              |      |              | 2    |
| 常用功能    | 20        |                   |      |              |      |
| Ø       |           | 2+                | 8    |              | ]    |
| 门诊充值    | ii 添加     | 加就诊人              | 报告查询 | 住院人          | 信息   |
| F       |           | <b>a</b>          |      |              |      |
| 住院日清    | 单件        | 院墩帶               | 住院服务 |              |      |
|         | A.C. 1.86 |                   |      |              |      |
|         |           | d                 | +    | 8            |      |
| 而用      |           | 医斑                | 病意   | 个人中          | 0    |

二、选择对应的住院 患者及服务项目

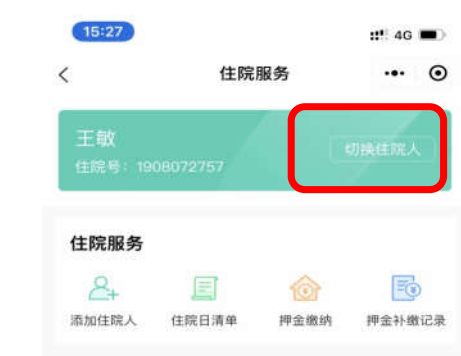

| 20:35                         |                       | ## <b>?</b>          |
|-------------------------------|-----------------------|----------------------|
| <                             | 住院押金缴纳                |                      |
| 王敏                            | 1                     | +1140.42.82          |
|                               |                       |                      |
| 住院号: 19080<br>选择充值金额          | 172757<br><b>*</b> 1  | ≣: ¥.–1074           |
| 住院号: 19080<br>选择充值金额<br>¥ 100 | 172757<br>余1<br>¥ 200 | i≣: ¥ –1074<br>¥ 500 |

三、点击【押金补缴】

### 充值

### 四、缴费成功

| 22:07              |                          |              |
|--------------------|--------------------------|--------------|
|                    | 住院繳费详情                   | ••• •        |
| 📿 住院排              | 甲金补缴成功                   |              |
| 您的押金补缴,<br>院收费面口凭」 | 战功,如需要打印发票和持<br>比缴费记录打印。 | 甲金条,请到住      |
| 补缴信息               |                          |              |
| 补缴金额               |                          | ¥ 1.00       |
| 医院名称               |                          | 濉溪县医院        |
| 住院人                |                          | ceshi        |
| 住院号                |                          | 201917341    |
| 医院单号               |                          | 2186599      |
| 平台单号               | 19052802                 | 230700000010 |
| 五付流水号<br>文竹时间      | 42000003272019052        | 83769246250  |
|                    |                          |              |

# 住院服务

### √ 支持线上住院缴费、住院人信息查询、住院日清单信息查询

√ 支持押金补缴记录查询

### √ 初次使用需要绑定住院患者信息、最多可同时绑定10个患者信息

### 五、查询【住院日清单】

| 15:27                    |           |     | ::" 4G 🔳 |
|--------------------------|-----------|-----|----------|
| <                        | 住院日清单     | 1   | @        |
|                          | 2019-08-2 | 25~ |          |
| *                        | 日花费金额(    | 元)  |          |
|                          | 2.733.30  | ,   |          |
| 项目名称                     | 单价(元)     | 数量  | 金额(元     |
| 静脉采血                     | 7.00      | 1   | 7.00     |
| 动脉采血                     | 25.00     | 1   | 25.00    |
| ICU床旁快速血气<br>分析          | 120.00    | 1   | 120.00   |
| 灭菌注射用水500<br>ml          | 1.49      | 2   | 2.98     |
| 注射用腺苷钴胺1.5<br>mg         | 34.09     | 1   | 34.09    |
| 钠钾镁钙葡萄糖注<br>射液           | 22.43     | 2   | 44.86    |
| 复方氨基酸注射液(<br>3AA)        | 4.10      | 1   | 4.10     |
| 丙氨酰谷氨酰胺注<br>射液           | 70.56     | 1   | 70.56    |
| 0.9%氯化钠注射<br>液(直立软袋)100m | 1.87      | 2   | 3.74     |

| 1     | 住院服务       | <br>6 |
|-------|------------|-------|
| `     | IT PAUK 95 | <br>0 |
|       |            |       |
|       | +添加住院人     |       |
|       |            |       |
| 住院服务  |            | _     |
| 0     | R          |       |
|       | 1月今11份行马·  |       |
| 添加吐吮人 | 押並作選起來     |       |
|       |            |       |
|       |            |       |
|       |            |       |
|       |            |       |
|       |            |       |
|       |            |       |
|       |            |       |
|       |            |       |
|       |            |       |
|       |            |       |
|       |            |       |
|       |            |       |
|       |            |       |
|       |            |       |
|       |            |       |

### 未绑定住院患者,住院服务只显示 两个菜单